## Find an In-Network Provider

- Step 1: Go to <u>www.umr.com</u>.
- Step 2: Click "Find a Provider".
- Step 3: Search for "UnitedHealthcare Choice Plus Network" using the alphabet navigation or type "UnitedHealthcare Choice Plus" into the search box.
- Step 4: For medical providers, choose View Providers. For behavioral health providers (including counseling and substance use), select Behavioral health directory.

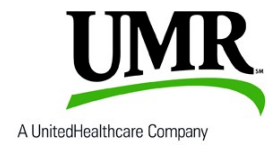

## UMR Online

Go to www.umr.com and select LOGIN/REGISTER.

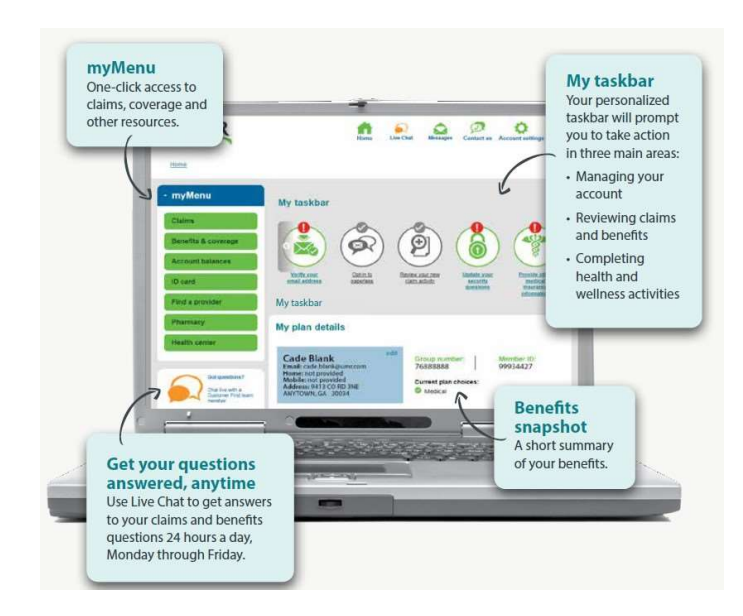

As a UMR member, you can access your benefits and claims information anytime, anywhere using your mobile device. There's no app to download - simply login to www.umr.com.

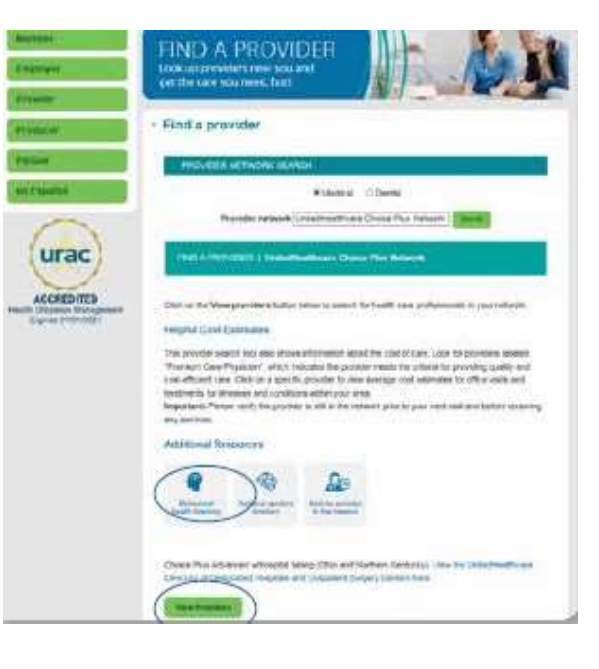

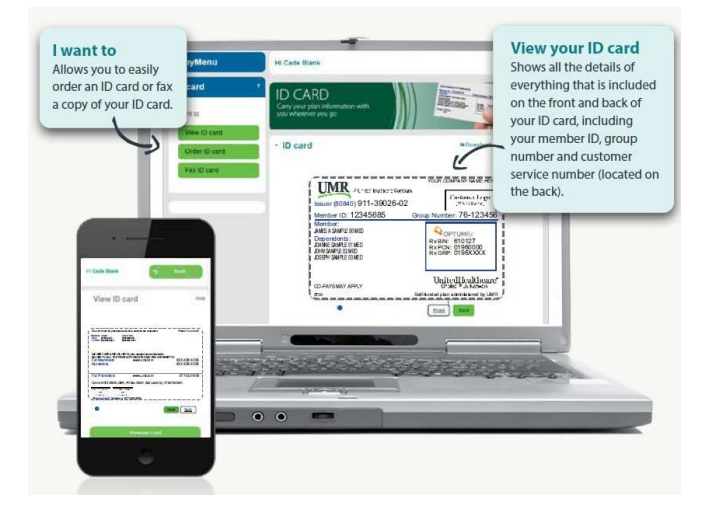

## View your claim activity

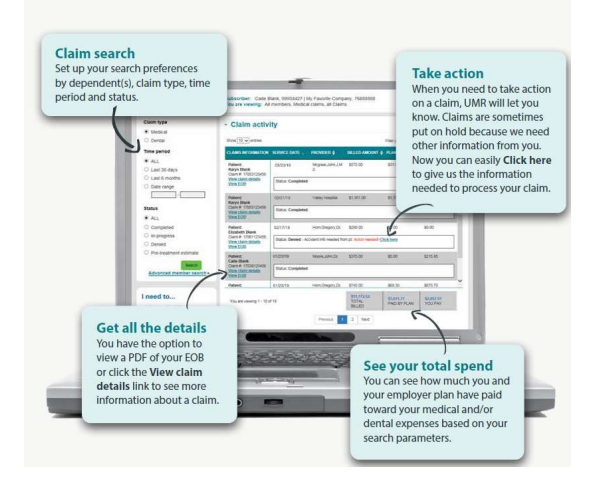